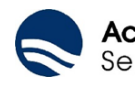

## MODALITA' DI ACCESSO AL PORTALE ZUCCHETTI NUOVA VERSIONE GRAFICA E CONFIGURAZIONE / UTILIZZO NUOVA APP

In base al sistema operativo del telefono si potrà scaricare dagli appositi Store (App Store o Google play) l'APP denominata "**ZConnect Enterprise Edition**" di Zucchetti

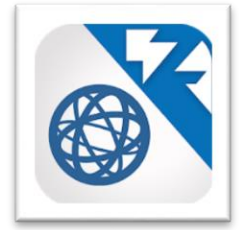

Dopo aver scaricato l'APP si dovrà accedere nel menu "configurazione" (vedi immagine sotto riportata) per settare i parametri di accesso al sistema

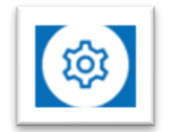

I parametri di accesso al sistema sono i seguenti:

1 - Server URL:

https://gpweb.acquedelchiampospa.it/ERM/ 000001

2 - Codice Ambiente:

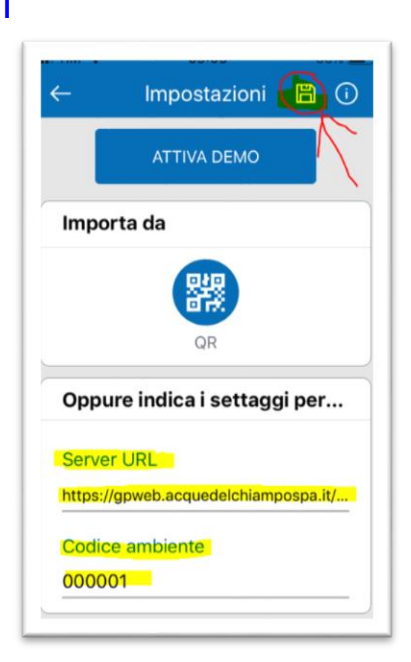

Dopo aver inserito i parametri di configurazione si dovrà selezionare il simbolo in alto a destra segnato con la freccia rossa per salvare la configurazione.

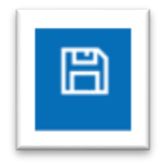

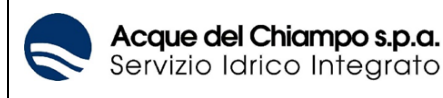

Alla segnalazione "Eliminare Database – sei sicuro di reindirizzare il database?" si dovrà premere SI

Se i parametri di configurazione sono corretti si potrà accedere al portale inserendo le proprie credenziali (le stesse utilizzate nel portale web Zucchetti)

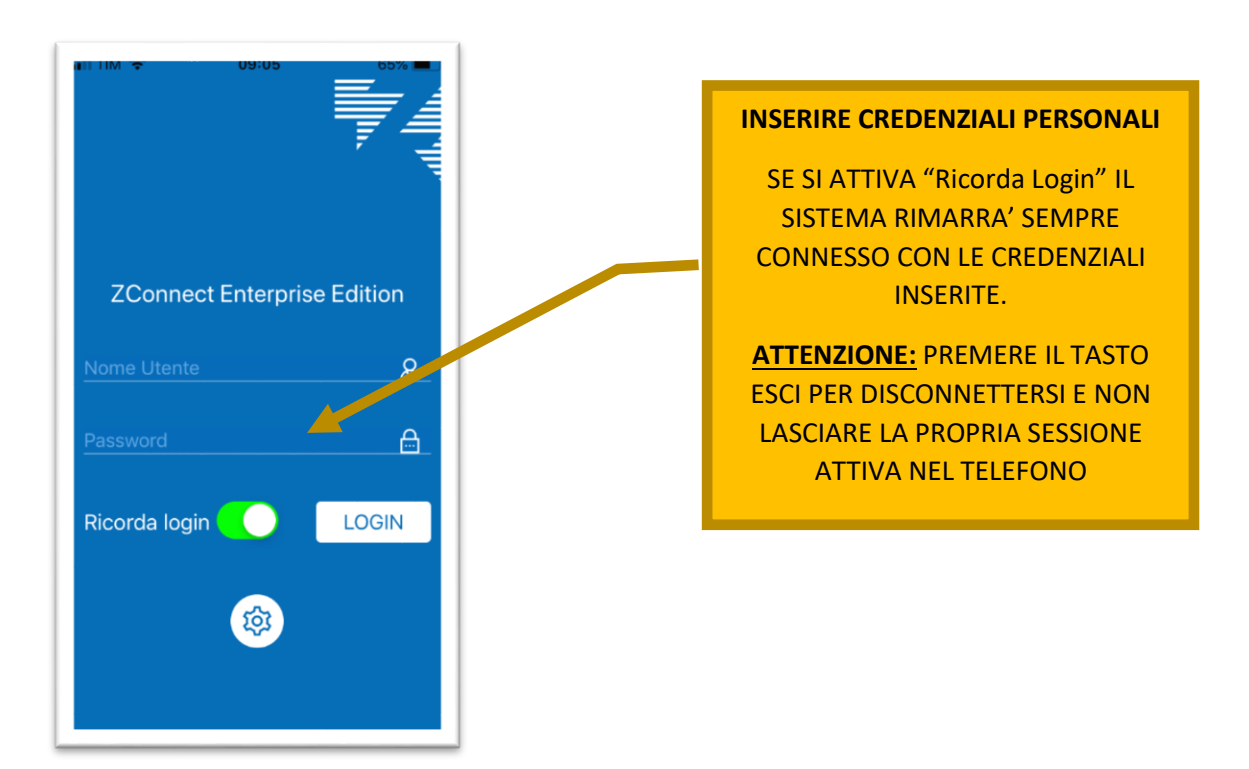

Dopo aver eseguito l'accesso si accede alla pagina principale dove sono presenti tutte le funzioni, menu e la sezione con le nuove notifiche/segnalazioni

|                                | l IIIIII<br>Niuni   | 17:48<br>0                 | 88%        |                                 |                              |
|--------------------------------|---------------------|----------------------------|------------|---------------------------------|------------------------------|
| Docu                           | imenti<br>sonali    | Comunicazioni<br>aziendali | Timeline L |                                 |                              |
| <ul><li>1</li><li>36</li></ul> | nuova c<br>nuovi de | omunicazione<br>ocumenti   | 9          | LE ICO<br>SCORRON<br>SINISTRA I | NE SI<br>O VERSO<br>E DESTRA |
| <b>1</b>                       | nuova a             | nomalia da ge              | estire     |                                 |                              |
| Đ                              | ¢                   | (j                         | Z          |                                 |                              |

## Dal 01/01/2019, per chi è già abilitato, si potrà utilizzare la funzione di timbratura virtuale anche dalla nuova APP

Selezionando **TIMBRATURE REALTIME** si accede nella sezione dove si esegue la timbratura e nella sezione **LE MIE TIMBRATURE** si vedono le richieste effettuate

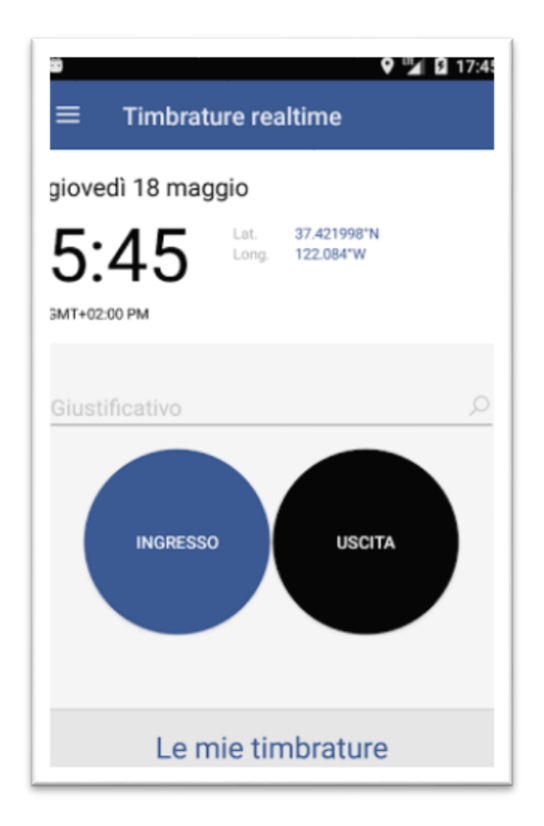

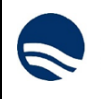

Selezionando DOCUMENTI PERSONALI si accede nella sezione dei cedolini.

In rosso i documenti da leggere mentre i documenti segnati con il quadrato blu sono stati visionati Per visualizzare il documento si dovrà attivare un PIN (la scelta del PIN solo al primo accesso) al fine di dare ulteriore sicurezza alla visione del documento

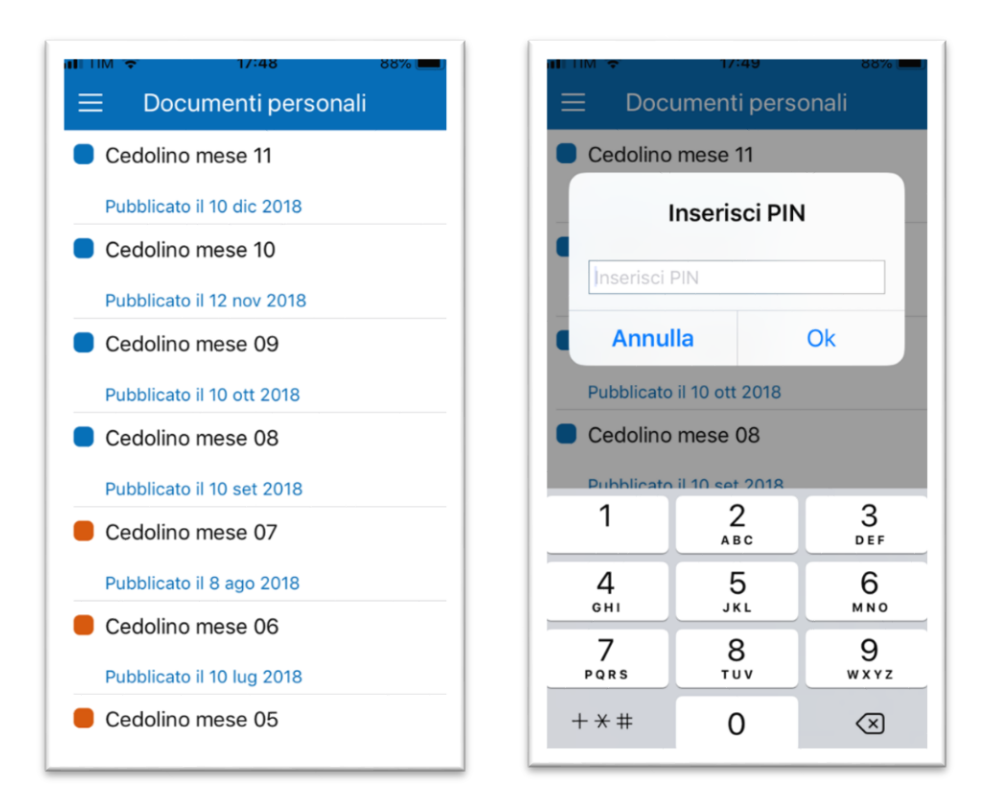

Selezionando **COMUNICAZIONI AZIENDALI** si accede nella sezione delle comunicazioni e basta selezionare la comunicazione e si aprirà il dettaglio.

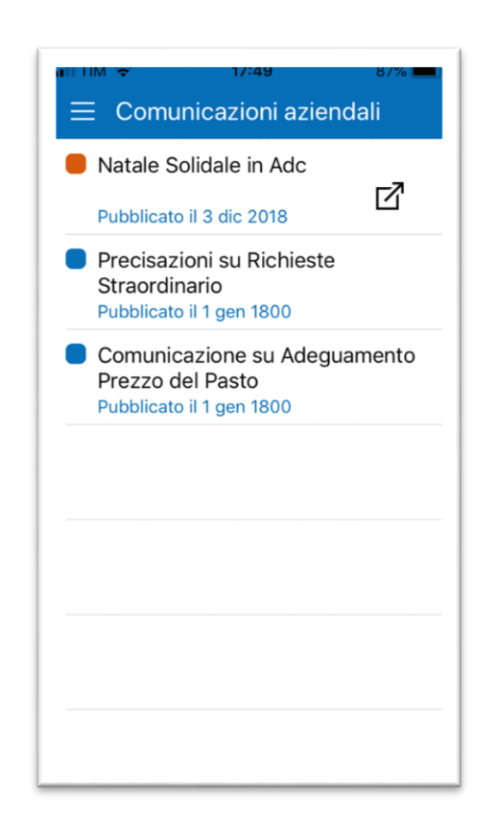

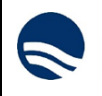

Selezionando **TIMELINE UTENTE** si entra nella sezione dove sono indicati tutti i giustificativi e le anomalie personali.

In questa sezione si possono richiedere Nuovi Giustificativi utilizzando la funzione "Nuova richiesta"

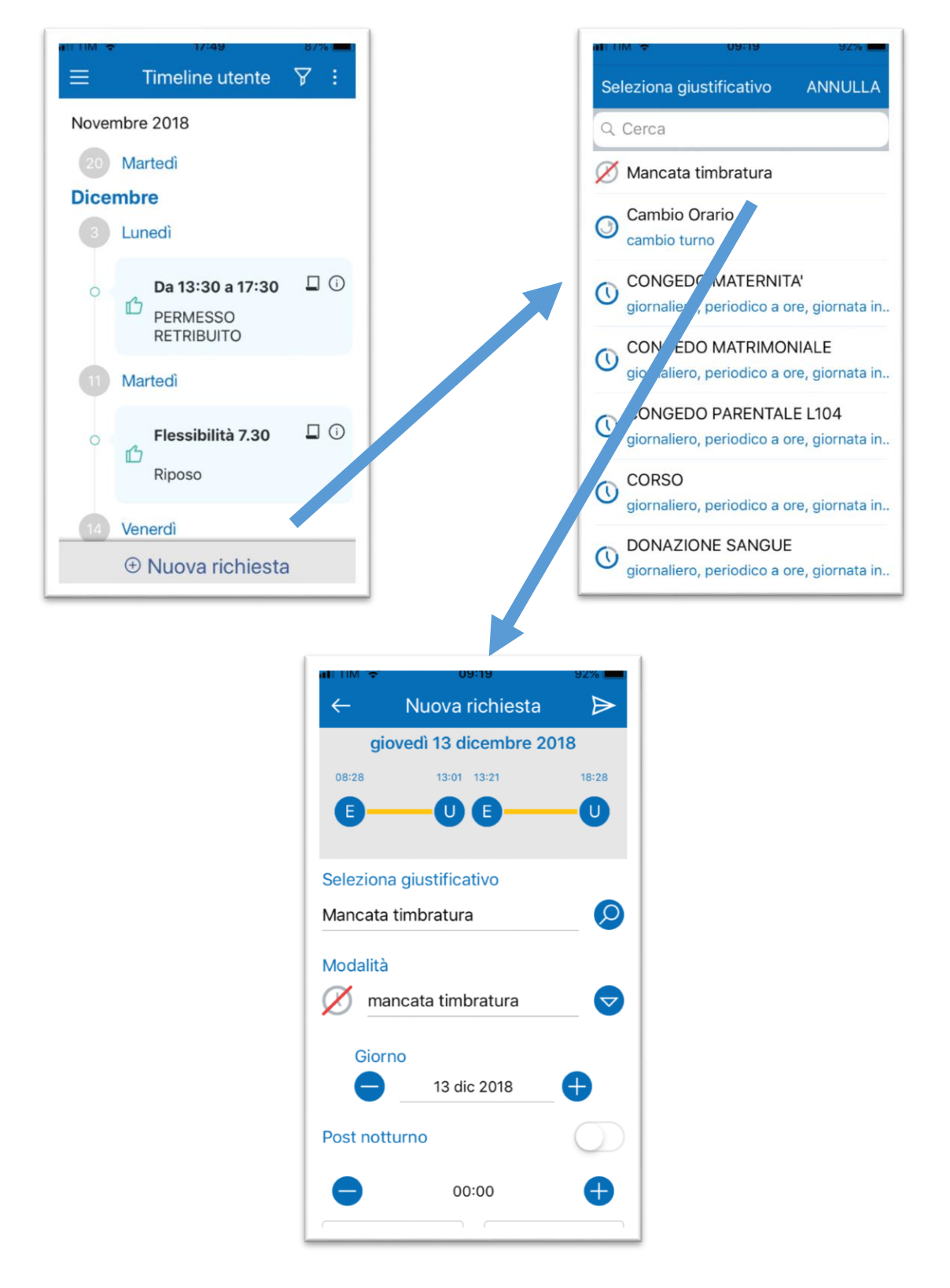

Per la mancata timbratura, ad esempio, posso posizionarmi nel giorno utilizzando i tasti + o – e poi inserire l'orario e il verso timbratura (ingresso o uscita). Per confermare l'inserimento si deve premere la freccetta in alto a destra

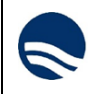

Anche per le altre richieste, dopo aver scelto il giustificativo, si potrà selezionare il giorno di riferimento ed inserire i dati:

- modalità: giornaliero, periodo io ore, giornata intera
- giorno di riferimento
- orari se periodo in ore
- motivazione
- post notturno se a cavallo di giorno

e per confermare si dovrà premere la freccetta in alto a destra

Nota: per i telefoni con schermo piccolo si dovrà scorrere la videata per visualizzare tutti i dati

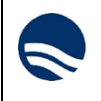

りいう

Selezionando **TIMELINE APPROVATORE** si entra nella sezione dove sono indicate tutte le richieste dei propri collaboratori

Selezionando la singola richiesta o utilizzando la funzione presente nei tre puntini in altro a destra (Multiselezione) si potranno autorizzare, respingere o cancellare le richieste utilizzando i simboli in testata.

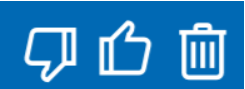

| Richieste (1)     |                   |
|-------------------|-------------------|
|                   | Cambio Orario     |
| Dicembre 2018     | Modalità          |
| 15 Sabato         | O                 |
|                   | Giorno            |
| S Flessibile 4.30 | 15 dic 2018       |
| hiposo            | Nuovo Cambio Turr |
|                   | Flessibile 4.30   |
|                   | Nuovo teorico     |
|                   | Riposo            |
|                   | Motivazione       |

## Simbologie presenti nella nuova APP

| Tipologia            | Colore | Icona    |  |
|----------------------|--------|----------|--|
| Ore Eccedenti        | Grigio | (1h)     |  |
| Anomalia             | Rosso  | $\wedge$ |  |
| Richiesta in attesa  | Giallo | $\odot$  |  |
| Richiesta approvata  | Verde  | மீ       |  |
| Richiesta rifiutata  | Rosso  | Ţ        |  |
| Richiesta cancellata | Nero   | $\times$ |  |